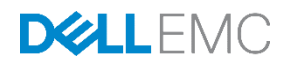

# VMware ESXi 5.5 – 6.5 Host Configuration

Rapid EqualLogic Configuration Series Implementation Guide

September 2017

## Revisions

| Date           | Status                                                                                                    |
|----------------|----------------------------------------------------------------------------------------------------|
| April 2012     | Initial release                                                                                                  |
| September 2012 | Updates for VMware <sup>®</sup> ESXi™ 5.1 and MEM 1.1.1                                                          |
| October 2012   | Correction in section 2: "Enable flow control on iSCSI NICs"                                                     |
| December 2012  | Added info for connecting to iSCSI volumes                                                                       |
| April 2013     | Added info for setting Software Initiator LoginTimeout parameter                                                 |
| December 2013  | Added info for ESXi 5.5, MEM 1.2, and Dell <sup>™</sup> PS Series firmware version 7                             |
| July 2015      | Added info for ESXi 6.0, MEM 1.3, and Dell PS Series firmware version 7.1.x<br>Removed info for ESXi 4.x and 5.0 |
| September 2017 | Added info for ESXi 6.5 and Dell PS Series firmware version 9.x<br>Removed info for ESXi 5.1                     |

#### **Document conventions**

| Format                | Description                         | Example                                                                        |
|-----------------------|-------------------------------------|--------------------------------------------------------------------------------|
| Bold                  | User input: menus,<br>tabs, buttons | In the <b>Console</b> tab, select <b>Troubleshooting</b> and click <b>OK</b> . |
| [Keystroke]           | Keystroke                           | Verify the results and press [Enter].                                          |
| [Key1]+[Key2]         | Combination<br>keystroke            | Press [Alt]+[F1] to open the local console.                                    |
| Screen text           | Console or<br>command-line text     | Type the command: setup.pl                                                     |
| Italic screen<br>text | Placeholder or variable             | <b>Type:</b> server=host IP address                                            |

The information in this publication is provided "as is." Dell Inc. makes no representations or warranties of any kind with respect to the information in this publication, and specifically disclaims implied warranties of merchantability or fitness for a particular purpose.

Use, copying, and distribution of any software described in this publication requires an applicable software license.

© 2012 - 2017 Dell Inc. or its subsidiaries. All Rights Reserved. Dell, EMC, Dell EMC and other trademarks are trademarks of Dell Inc. or its subsidiaries. Other trademarks may be trademarks of their respective owners.

Dell believes the information in this document is accurate as of its publication date. The information is subject to change without notice.

## 1 Prerequisites

This document is one part of a complete installation guide series from the <u>Rapid EqualLogic</u> <u>Configuration Portal</u>. Please make sure that you have the complete set for your configuration before proceeding.

Before proceeding:

- Ensure that ESXi 5.5, 6.0, or 6.5 is installed on the host server.
- Update the ESXi 5.5, 6.0, or 6.5 host by applying all VMware patches. The recommended method is to patch the ESXi host using VMware vCenter<sup>®</sup> Update Manager.
- Ensure that the latest PS Series array firmware is installed. To download PS Series firmware and instructions, visit <u>https://eqlsupport.dell.com</u> (login required).
- Review <u>Best Practices for Implementing VMware vSphere in a Dell PS Series Storage Environment</u> to ensure proper configuration for your environment.

The information in this document was confirmed using ESXi 6.5 Update 1 (build 5969303) installed on the host and PS Series firmware version 9.1.2.

## 2 Enable flow control on iSCSI NICs

The following procedure requires physical or remote SSH access to the server. Refer to <u>VMware KB article</u> <u>101790</u> for more information on using the ESXi console in Tech Support Mode.

- 1. At the ESXi console, type: esxcli nic pauseParams list
- 2. The available NICs, support for pause parameters, and each NICs RX and TX pause parameter setting are among the information displayed.
- 3. Determine which vnmics are assigned to adapters used for SAN connectivity, and confirm both Pasue RX and Pause TX are set to true.
- 4. If RX and TX are shown as **true**, proceed to section 3, as no further action is needed. If one or both are showing **false**, execute the following steps:
  - a. At the ESXi console, type: vi /etc/rc.local.d/local.sh
  - b. Type the letter  $\circ$  (lowercase) to append a new line to the file.
  - c. Type: ethtool --pause vmnic# tx on rx on (substitute the # that corresponds to the NICs connected to the SAN identified in the steps above) and press [Enter].

Repeat this for each NIC that is connected to the SAN before proceeding to the next step.

- 5. Press [Esc] and type the following: :wq
- 6. Press [Enter] to save the file.
- 7. Restart the system to apply the changes.

For more information, refer to VMware KB article 1013413.

## Configure additional security access for ESXi 6.0

1. To enable SSH access to the ESXi host using the vSphere Web Client, select **Host > Manage** in the **Navigator** pane, then select **TSM-SSH** in the **Services** tab, and click **Start**.

Note: SSH can also be enabled via the ESXi console: Troubleshooing Options > Enable SSH.

**Note**: The VMware vSphere<sup>®</sup> Command Line Interface (version-specific for the environment) must be installed on the management server.

- 2. Connect to the ESXi host using an SSH utilty.
  - a. Type the command: openssl x509 -sha1 -in /etc/vmware/ssl/rui.crt -noout -fingerprint
  - b. Copy the output immediately following SHA1 Fingerprint=
  - c. Exit the SSH session/utility.
- 3. From the vSphere CLI command prompt, change to the directory: C:\Program Files (x86)\VMware\VMware vSphere CLI\Perl\apps\general
- 4. Type the command:

3

credstore\_admin.pl add -server ESXi host IP address --thumbprint output copied from item 2b above

For more information, refer to VMware KB article 2108416.

## Install and configure the Multipathing Extension Module

**Note**: The Multipathing Extension Module (MEM) requires VMware vSphere licensing of: Version 5.x - Enterprise or Enterprise Version 6.x - Standard or higher

1. To place the ESXi host in Maintenance Mode, right-click the ESXi host from vSphere Web client and select **Enter Maintenance** mode.

**Note**: The appropriate VMware vSphere CLI (vCLI 5.5, 6.0, or 6.5) environment must be installed on the management server.

- 2. From the vCLI command prompt, change to the directory where the Multipathing Extension Module (MEM) was unzipped.
- 3. Type the following command: setup.pl --install --server=ESXi host IP address --bundle=bundle file name (bundle file name refers to the zip file, such as dell-eql-mem-esx6-1.5.0.437336.zip).
- 4. When prompted, log in as root with the correct password. The installation process may take several minutes.
- 5. When setup is complete, it displays: Clean install was successful.
- 6. Reboot the ESXi host. After the ESXi host has rebooted, type the following command in the vSphere CLI command prompt: setup.pl --configure --server=ESXi host IP address
- 7. Enter the username and password when prompted.
- 8. Provide the following answers to the configuration wizard questions:
  - a. For the switch type, press [Enter] to select vSwitch (the default).
  - b. For the vSwitch name, press [Enter] to accept the default value.
  - c. To identify the NICs, enter the vmnic name that will handle the iSCSI traffic, separated by a space. For example: vmnic4 vmnic5
- 9. Enter the IP addresses for each vmnic.
- 10. Enter the netmask.

4

6

- 11. Enter the MTU size of 9000.
- 12. Select the default prefix by pressing [Enter].
- 13. Enter the VLanID to be used for the iSCSI Portgroup (default is 0).
- 14. Select the default for the [SW] SW iSCSI or HW iSCSI request by pressing [Enter].
- 15. If prompted, answer **yes** to enable the iSCSI initiator.
- 16. Enter the PS group IP address.
- 17. Press [Enter] to deactivate CHAP.
- 18. Answer **yes** to apply Dell EqualLogic Best Practice settings.
- 19. Answer **yes** to proceed with the configuration.
- 20. Upon completion of configuration, remove the ESXi host from Maintenance Mode by right-clicking the ESXi host from vSphere Web client and selecting **Exit Maintenance** mode.

**Note**: Additional information on the installation of MEM, including installation using VMware vSphere Update Manager, can be found in <u>Configuring and Installing the PS Series Multipathing Extension</u> Module for VMware vSphere and PS Series SANs.

## Connecting to volumes

- 1. From the vSphere ESXi Embedded Host client, in the **Navigator** area, select **Storage > Adapters > iSCSI Software Adapter**, and click **Configure iSCSI** at the top of the Adpaters area.
- 2. Copy the iSCSI initiator name found in the Name & alias field and proceed to the next step.

| vmware <sup>,</sup> ESXi <sup>**</sup> |                             |                                                   |
|----------------------------------------|-----------------------------|---------------------------------------------------|
| Ravigator                              | R620-03-ESXi - Storage      |                                                   |
| ✓ ☐ Host<br>Manage<br>Monitor          | Datastores Adapters Devices |                                                   |
| ) 🔂 Virtual Machines 🛛 🚺               | Name                        | Model                                             |
| 📲 Storage 📃 🚺                          | 🜉 vmhba0                    | Patsburg 6 Port SATA AHCI Controller              |
| 🕨 🛤 vmhba64                            | 👼 vmhba1                    | MegaRAID SAS SKINNY Controller                    |
| 🖻 🛤 vmhba0                             | 👼 vmhba2                    | 2600 Series 16Gb Fibre Channel to PCI Express HBA |
| More storage                           | 🐖 vmhba3                    | 2600 Series 16Gb Fibre Channel to PCI Express HBA |
| > 🧕 Networking 🕴 🚺                     | 🔯 vmhba64                   | iSCSI Software Adapter                            |
|                                        | 孎 vmhba32                   | USB Storage Controller                            |
|                                        | 🐖 vmhba33                   | QLogic 57810 10 Gigabit Ethernet Adapter          |
|                                        | 🐖 vmhba34                   | QLogic 57810 10 Gigabit Ethernet Adapter          |
|                                        |                             |                                                   |

The next screenshot illustrates how to use the iSCSI initiator name to limit iSCSI access at the EqualLogic Group Manager. The use of CHAP to limit iSCSI access, as described in <u>Best Practices</u> for Implementing VMware vSphere in a Dell PS Series Storage Environment is the best practice, and can be required in larger environments.

| Create volume                                                                |                                                                                                    |                                                                                                    |                                                |          | ×      |
|------------------------------------------------------------------------------|----------------------------------------------------------------------------------------------------|----------------------------------------------------------------------------------------------------|------------------------------------------------|----------|--------|
| 3 - Define iSCSI access poir                                                 | nts                                                                                                    | Dell EqualLogic Group Manager                                                                                                    |                                                | ×        | ?      |
| 1 General                                                                    | What kind of access time do you want for this up                                                                                                    | New Basic Access Poin                                                                                                    | t                                              |          |        |
| 1 - General       2 - Space       > 3 - iSCSI access       4       5       6 | What kind of access type do you want for this way         Cogy access controls from another volume         Select or define access control policies         Define one or more basic access points         Nong (do not allow access)         Define one or more access points         CHAP account         iSCSI initiator         None | Description: ESXI Host 1 You must supply at least one of th CHAP acc Paste the is is_CSI initiator name: iqn.1998-01.com.vmware:r620-03 P address: Access point applies to: Volumes and snapshots Volumes only Stapshots only Stapshots only | e following:<br>SCSI initia<br>3-esxi-126ec79d | tor name | here.  |
|                                                                              | Do you want to allow simultaneous access to the $\textcircled{O}$ Yes                                                                                                    | is volume from more than one iS0                                                                                                    | OK Can<br>CSI initiator ?                      | cel Help |        |
|                                                                              | © №                                                                                                    | Back                                                                                                    | <u>N</u> ext Ski                               | p to end | Cancel |

5

7

- 3. Select the access type that allows to Define one or more basic access points.
- 4. Click Yes to allow simultaneous access to this volume from more than one iSCSI initiator.
- 5. Click **Add**, and in the **New Basic Access Point** window, specify the type of access you plan to use (CHAP, initiator name, or IP address).
- 6. In the vSphere ESXi Embedded Host client, select **Storage > Adapters > iSCSI Software Adapter**, and click **Rescan** at the top of the Adpaters area

| vmware esxi                   |                             |                                                   |
|-------------------------------|-----------------------------|---------------------------------------------------|
| Navigator                     | R620-03-ESXi - Storage      |                                                   |
| ✓ ☐ Host<br>Manage<br>Monitor | Datastores Adapters Devices |                                                   |
| > 🔂 Virtual Machines 🗾 0      | Name                        | Model                                             |
| 📲 Storage 📃 🚺                 | 🙀 vmhba0                    | Patsburg 6 Port SATA AHCI Controller              |
| ⊢ 🛤 vmhba64                   | 🙀 vmhba1                    | MegaRAID SAS SKINNY Controller                    |
| ⊢ 🛤 vmhba0                    | 📕 vmhba2                    | 2600 Series 16Gb Fibre Channel to PCI Express HBA |
| More storage                  | 🛤 vmhba3                    | 2600 Series 16Gb Fibre Channel to PCI Express HBA |
| > Q Networking                | 🙋 vmhba64                   | iSCSI Software Adapter                            |
|                               | 🛤 vmhba32                   | USB Storage Controller                            |
|                               | 🙀 vmhba33                   | QLogic 57810 10 Gigabit Ethernet Adapter          |
|                               | 🛤 vmhba34                   | QLogic 57810 10 Gigabit Ethernet Adapter          |
|                               |                             |                                                   |
|                               |                             |                                                   |

7. Change from the **Adapters** tab to the **Devices** tab and confirm the new EQLOGIC iSCSI Disk device with the correct size is displayed.

| 📲 Navigator          | 🗆 🗐 R62 | 20-03-ESXi - Storage                                               |            |         |            |
|----------------------|---------|--------------------------------------------------------------------|------------|---------|------------|
| 👻 🗒 Host             | Data    | astores Adapters Devices                                           |            |         |            |
| Manage               |         |                                                                    |            |         |            |
| Monitor              | 1       | New datastore 🔳 Increase capacity 📃 Rescan   🤁 Refresh   💮 Actions |            |         |            |
| ) 🔂 Virtual Machines | 0 Na    | me                                                                 | - Status ~ | Туре ~  | Capacity ~ |
| 🗝 🧮 Storage 💦 👘      | 1 💿     | Local HL-DT-ST CD-ROM (mpx/mhba0:C0:T4:L0)                         | Normal     | CDROM   | Unknown    |
| 🖻 🛤 vmhba64          |         | Local DELL Disk (naa.6d4ae5209c6416002129e91674f7b940)             | Normal     | Disk    | 232.38 GB  |
| 🖻 🛤 vmhba0           |         | EQLOGIC iSCSI Disk (naa.60fff1ba5dcd2546b399551343c51bde)          | 🥑 Normal   | Disk    | 500.01 GB  |
| More storage         |         | Local USB CD-ROM (mpxvmhba32:C0:T0:L0)                             | 📀 Normal   | CDROM   | Unknown    |
| > 🧕 Networking       | 1 🔜     | Local USB Direct-Access (mpx/mhba32:C0:T0:L1)                      | Normal     | Disk    | 0 B        |
|                      |         | Local DP Enclosure Svc Dev (t10.DPBACKPLANE000000)                 | Normal     | Unknown | Unknown    |
|                      |         |                                                                    |            |         |            |
|                      |         |                                                                    |            |         |            |

## 6 Creating a datastore

1. From the vSphere ESXi Embedded Host client, on the **Storage > Devices** tab, click **New datastore**.

| 📲 Navigator 🖂              | R620-03-ESXi - Storage                                               |            |         |            |
|----------------------------|----------------------------------------------------------------------|------------|---------|------------|
| 👻 🗐 Host                   | Datastores Adapters Devices                                          |            |         |            |
| Manage                     |                                                                      |            |         |            |
| Monitor                    | 🖺 New datastore 📧 Increase capacity 📃 Rescan 🛛 🤁 Refresh 🛛 🔅 Actions |            |         |            |
| > 🔂 Virtual Machines 🗾 🛛 🕕 | Name                                                                 | v Status v | Type    | Capacity ~ |
| 👻 🧮 Storage 📃 📃 🚺          | Local HL-DT-ST CD-ROM (mpxvmhba0:C0:T4:L0)                           | Normal     | CDROM   | Unknown    |
| ⊢ 🛤 vmhba64                | 🔜 Local DELL Disk (naa.6d4ae5209c6416002129e91674f7b940)             | Normal     | Disk    | 232.38 GB  |
| 🕨 🛤 vmhba0                 | EQLOGIC ISCSI Disk (naa.60ff1ba5dcd2546b399551343c51bde)             | Normal     | Disk    | 500.01 GB  |
| More storage               | Local USB CD-ROM (mpx/mhba32:C0:T0:L0)                               | Normal     | CDROM   | Unknown    |
| > 🧕 Networking 1           | Local USB Direct-Access (mpx.vmhba32:C0.T0:L1)                       | Normal     | Disk    | 0 B        |
|                            | Local DP Enclosure Svc Dev (10.DPBACKPLANE000000)                    | Normal     | Unknown | Unknown    |
|                            |                                                                      |            |         |            |
|                            |                                                                      |            |         |            |

2. In the **New datastore** wizard, provide a name for the new datastore and click **Next**.

| 🖺 New datastore - PSVol0                             |                                      |
|------------------------------------------------------|--------------------------------------|
| 1 Datastore name                                     | Datastore name                       |
| 2 Select device                                      | Provide a name for the new datastore |
| 3 Select partitioning options<br>4 Ready to complete | Name                                 |
|                                                      | Name<br>Revisio                      |
|                                                      | PSV010                               |
|                                                      |                                      |
|                                                      |                                      |
|                                                      |                                      |
|                                                      |                                      |
|                                                      |                                      |
|                                                      |                                      |
|                                                      |                                      |
|                                                      |                                      |
|                                                      |                                      |
|                                                      |                                      |
|                                                      |                                      |
|                                                      |                                      |
| MMA/aro                                              |                                      |
| VIIIVale                                             |                                      |
|                                                      | Back Next Finish Cancel              |
|                                                      |                                      |

**Note**: Dell EMC recommends using the PS Series storage volume alias as the name for the datastore within vSphere to aid in effective management and troubleshooting.

3. Select the appropriate available device from which to create the new datastore and click **Next**.

| ataatara nama     | Coloret devices                          |                        |             |         |           |   |            |     |
|-------------------|------------------------------------------|------------------------|-------------|---------|-----------|---|------------|-----|
| valastui e name   | Select device                            | Select device          |             |         |           |   |            |     |
| elect device      | Select a device on which to create a new | w VMFS partition       |             |         |           |   |            |     |
| leady to complete | The following devices are unclaimed ar   | id can be used to crea | te a new VM | FS data | istore    |   |            |     |
|                   | Name                                     | ~                      | Туре        | ~       | Capacity  | ~ | Free space | ~   |
|                   | 📃 EQLOGIC ISCSI Disk (naa.60fff1ba       | a5dcd2546b39955        | Disk        |         | 500.01 GB |   | 500.01 GB  |     |
|                   |                                          |                        |             |         |           |   | 1 ite      | ems |
|                   |                                          |                        |             |         |           |   |            |     |
|                   |                                          |                        |             |         |           |   |            |     |
|                   |                                          |                        |             |         |           |   |            |     |
|                   |                                          |                        |             |         |           |   |            |     |
|                   |                                          |                        |             |         |           |   |            |     |
|                   |                                          |                        |             |         |           |   |            |     |
|                   |                                          |                        |             |         |           |   |            |     |
|                   |                                          |                        |             |         |           |   |            |     |
|                   |                                          |                        |             |         |           |   |            |     |
|                   |                                          |                        |             |         |           |   |            |     |
|                   |                                          |                        |             |         |           |   |            |     |
| vmware            |                                          |                        |             |         |           |   |            |     |
| <b>vm</b> ware    |                                          |                        |             |         |           |   |            |     |

Note: Step 4 is skipped in ESXi 6.0 because VMFS-5 is the only option.

4. Select the partitioning layout and file system version from the drop-down lists and click Next.

| 🖆 New datastore - PSVol0                                                                             |                                                |                                         |       |                     |        |
|----------------------------------------------------------------------------------------------------|------------------------------------------------|-----------------------------------------|-------|---------------------|--------|
| <ul> <li>1 Datastore name</li> <li>2 Select device</li> <li>3 Select partitioning options</li> </ul> | Select partitioni<br>Select how you would like | ng options<br>a to partition the device |       |                     |        |
| 4 Ready to complete                                                                                  | Use full disk                                  | VMFS 6                                  | •     |                     |        |
|                                                                                                    | Before, select a p                             | artition                                | After |                     |        |
|                                                                                                    | Fre                                            | e space (500.01 GB)                     |       | 1. VMFS (500.01 GB) |        |
| <b>vm</b> ware <sup>®</sup>                                                                          |                                                |                                         |       |                     |        |
|                                                                                                    |                                                |                                         | Ba    | ck Next Finish      | Cancel |

5. Confirm the summary information and click **Finish** to complete the New Datastore wizard.

| 🖺 New datastore - PSVol0                                      |                   |                                                           |
|---------------------------------------------------------------|-------------------|-----------------------------------------------------------|
| <ul> <li>1 Datastore name</li> <li>2 Select device</li> </ul> | Ready to complete |                                                           |
| <ul> <li>✓ 3 Select partitioning options</li> </ul>           | Summary           |                                                           |
| 4 Ready to complete                                           | Name              | PSV010                                                    |
|                                                               | Disk              | EQLOGIC ISCSI Disk (naa.60fff1ba5dcd2546b399551343c51bde) |
|                                                               | Partitioning      | Use full disk                                             |
|                                                               | VMFS version      | 6                                                         |
| <b>vm</b> ware                                                |                   |                                                           |
|                                                               |                   |                                                           |
|                                                               |                   | Back Next Finish Cancel                                   |

6. Click **Yes** to confirm the warning message.

| 🔔 Warning |                                                                                                    |
|-----------|----------------------------------------------------------------------------------------------------|
| 1         | The entire contents of this disk are about to be erased and replaced with the specified configuration, are you sure? |
|           | Yes No                                                                                                    |